## Register for a Class using WINGS Student Center

1. Click the **Search for Classes** button in the top right-hand corner of Student Center. Or click on the Enroll link in the Academic section.

| Stryker's Student Center         |                    |
|----------------------------------|--------------------|
| Academics                        | Search for Classes |
| Search<br>Plan                   | - Holds            |
| My Academics<br>Schedule Planner | No Holds.          |

- 2. Make sure you are on the Enroll tab and the Add subtab.
- 3. Select the term that you are registering for and click **Continue**.

| Searc <u>h</u> <u>P</u> lan | Enroll | My Academics                   |
|-----------------------------|--------|--------------------------------|
| My Class Schedule           | Add    | Drop   Swap   Term Information |
| Add Classes                 | $\cup$ | 1-2-3                          |

## Select Term

| Select a term then select Continue. |             |               |              |  |  |
|-------------------------------------|-------------|---------------|--------------|--|--|
|                                     | Term        | Career        | Institution  |  |  |
| 0                                   | Summer 2024 | Undergraduate | UW-La Crosse |  |  |
| $\bigcirc$                          | Fall 2024   | Undergraduate | UW-La Crosse |  |  |
|                                     |             |               | Continue     |  |  |

- If you haven't yet, add the desired courses to your Shopping Cart following the steps in the "Search for Classes/Using the Shopping Cart in WINGS Student Center" directions. The course must be in your Shopping Cart before you can register.
  - a. Start a search by clicking on the Search button to the left of your shopping cart.

<u>Tips:</u> Schedule Planner is another way to find and register for courses. This feature can generate multiple schedules at one time, allowing you to see how various courses fit into your schedule. To use Schedule Planner to search for courses and/or register, stop here and follow those directions instead.

|                                                               |                                                        | Open               | Closed                | ▲ Wait List |
|---------------------------------------------------------------|--------------------------------------------------------|--------------------|-----------------------|-------------|
| Add to Cart<br>Enter Class Nbr                                | Fall Shopping Cart                                     | Your enrollment sh | opping cart is empty. |             |
| Find Classes<br>Class Search<br>My Requirements<br>My Planner | ck here to find courses and<br>register using WINGS.   |                    | oppnig out a copyr    |             |
| Search Schedule Planner                                       | Click here to find course<br>register using Schedule P | s and<br>lanner.   |                       |             |

- 6. Once you have all the courses you want in your shopping cart, review the list to make sure it is correct.
  - a. Remove classes from your Shopping Cart that you no longer want by clicking on the garbage can icon. The system will attempt to register you for everything in your shopping cart. Courses you are not sure about can be added back later.

| Add Classes                                                      |                                     |                               |                           | -2-3                    |             |       |        |
|------------------------------------------------------------------|-------------------------------------|-------------------------------|---------------------------|-------------------------|-------------|-------|--------|
| . Select classes to a                                            | dd                                  |                               |                           |                         |             |       |        |
| To select classes for another<br>with your class selections, pro | term, select the<br>oceed to step 2 | term and select Chan<br>of 3. | ge. When you are sati     | fied                    |             |       |        |
| PH 200 has been added                                            | to your Shoppir                     | ig Cart.                      |                           |                         |             |       |        |
| Fall   Undergraduate   UW                                        | V-La Crosse                         |                               |                           | Change Ter              | m           |       |        |
|                                                                  |                                     |                               | Open                      | Closed                  | ▲ Wait List |       |        |
| Add to Cart                                                      |                                     | Fall Shopping Carl            | b                         |                         |             |       |        |
| Enter Class Nbr                                                  | Delete                              | Class                         | Days/Times                | Room                    | Instructor  | Units | Status |
| Enter                                                            | Û                                   | ANT 101-02<br>(2622)          | MoWe 2:15PM -<br>3:40PM   | Centennial 2305         | E. Peacock  | 3.00  | •      |
| Classes     Class Search                                         | Û                                   | CHM 103-61L<br>(2191)         | Mo 11:00AM -<br>2:05PM    | Prairie Springs<br>2009 | B. Borders  | 5.00  | ٠      |
| O My Requirements                                                |                                     | CHM 103-61D<br>(2188)         | Tu 9:55AM -<br>10:50AM    | Cowley 103              | B. Borders  |       | •      |
| Search                                                           |                                     | CHM 103-60<br>(2187)          | MoWeFr 7:45AM -<br>8:40AM | Wimberly 102            | B. Borders  |       | ٠      |
| Schedule Dianner                                                 | Û                                   | HIS 110-05<br>(1718)          | TuTh 7:45AM -<br>9:10AM   | Wimberly 102            | M. Chavalas | 3.00  | ٠      |
|                                                                  | Û                                   | PH 200-03<br>(3060)           |                           | Internet                | R. Jecklin  | 3.00  | •      |
|                                                                  | $\cup$                              |                               | Proceed to \$             | Step 2 of 3             |             |       |        |

7. When your shopping cart is ready, click the **Proceed to Step 2 of 3** button.

|                                                                                                   |        |                       | Open                      | Closed                  | ▲ Wait List |       |        |
|---------------------------------------------------------------------------------------------------|--------|-----------------------|---------------------------|-------------------------|-------------|-------|--------|
| Add to Cart                                                                                       | F      | all Shopping Cart     |                           |                         |             |       |        |
| Enter Class Nbr                                                                                   | Delete | Class                 | Days/Times                | Room                    | Instructor  | Units | Status |
| Enter                                                                                             | 1      | ANT 101-02<br>(2622)  | MoWe 2:15PM -<br>3:40PM   | Centennial 2305         | E. Peacock  | 3.00  | •      |
| Find Classes                                                                                      | Û      | CHM 103-61L<br>(2191) | Mo 11:00AM -<br>2:05PM    | Prairie Springs<br>2009 | B. Borders  | 5.00  | •      |
| <ul> <li>My Requirements</li> <li>My Planner</li> <li>Search</li> <li>Schedule Planner</li> </ul> |        | CHM 103-61D<br>(2188) | Tu 9:55AM -<br>10:50AM    | Cowley 103              | B. Borders  |       | •      |
|                                                                                                   |        | CHM 103-60<br>(2187)  | MoWeFr 7:45AM -<br>8:40AM | Wimberly 102            | B. Borders  |       | •      |
|                                                                                                   | Û      | HIS 110-05<br>(1718)  | TuTh 7:45AM -<br>9:10AM   | Wimberly 102            | M. Chavalas | 3.00  | •      |
|                                                                                                   | Û      | PH 200-03<br>(3060)   |                           | Internet                | R. Jecklin  | 3.00  | •      |

- 8. Review the courses that you wish to add.
  - a. If you attempt to enroll in two courses that are offered at the same time, WINGS will automatically enroll you in the one that appears first in your Shopping Cart. You will receive a time conflict error for the other one.
- 9. Confirm the list is correct and click the Finish Enrolling button. This is not the final step!

| Select Finish Enrolling<br>adding these classes, | to process your request for the select Cancel. | e classes listed. To exit without |                      |             |       |        |
|--------------------------------------------------|------------------------------------------------|-----------------------------------|----------------------|-------------|-------|--------|
| all   Undergraduate                              | UW-La Crosse                                   | Open                              | Closed               | ▲ Wait L    | ist   |        |
| Class                                            | Description                                    | Days/Times                        | Room                 | Instructor  | Units | Status |
| NT 101-02<br>2622)                               | Human<br>Nature/Human<br>Culture (Lecture)     | MoWe 2:15PM - 3:40PM              | Centennial 2305      | E. Peacock  | 3.00  | •      |
| CHM 103-61L<br>2191)                             | General<br>Chemistry I<br>(Lab/Studio)         | Mo 11:00AM - 2:05PM               | Prairie Springs 2009 | B. Borders  | 5.00  | •      |
| CHM 103-61D<br>2188)                             | General<br>Chemistry I<br>(Discussion)         | Tu 9:55AM - 10:50AM               | Cowley 103           | B. Borders  |       | •      |
| CHM 103-60<br>2187)                              | General<br>Chemistry I<br>(Lecture)            | MoWeFr 7:45AM - 8:40AM            | Wimberly 102         | B. Borders  |       | •      |
| IIS 110-05<br>1718)                              | World History<br>(Lecture)                     | TuTh 7:45AM - 9:10AM              | Wimberly 102         | M. Chavalas | 3.00  | ٠      |
| PH 200-03<br>3060)                               | Public Health for<br>Edu Citizen<br>(Lecture)  |                                   | Internet             | R. Jecklin  | 3.00  | •      |

10. Next, read the **Terms and Conditions of Financial Responsibility** by clicking the **Terms and Conditions** link on the next screen. Another window will open up with the full agreement

## posted on the Cashier's website at <u>www.uwlax.edu/cashiers/tuition-and-billing/terms--</u> conditions/.

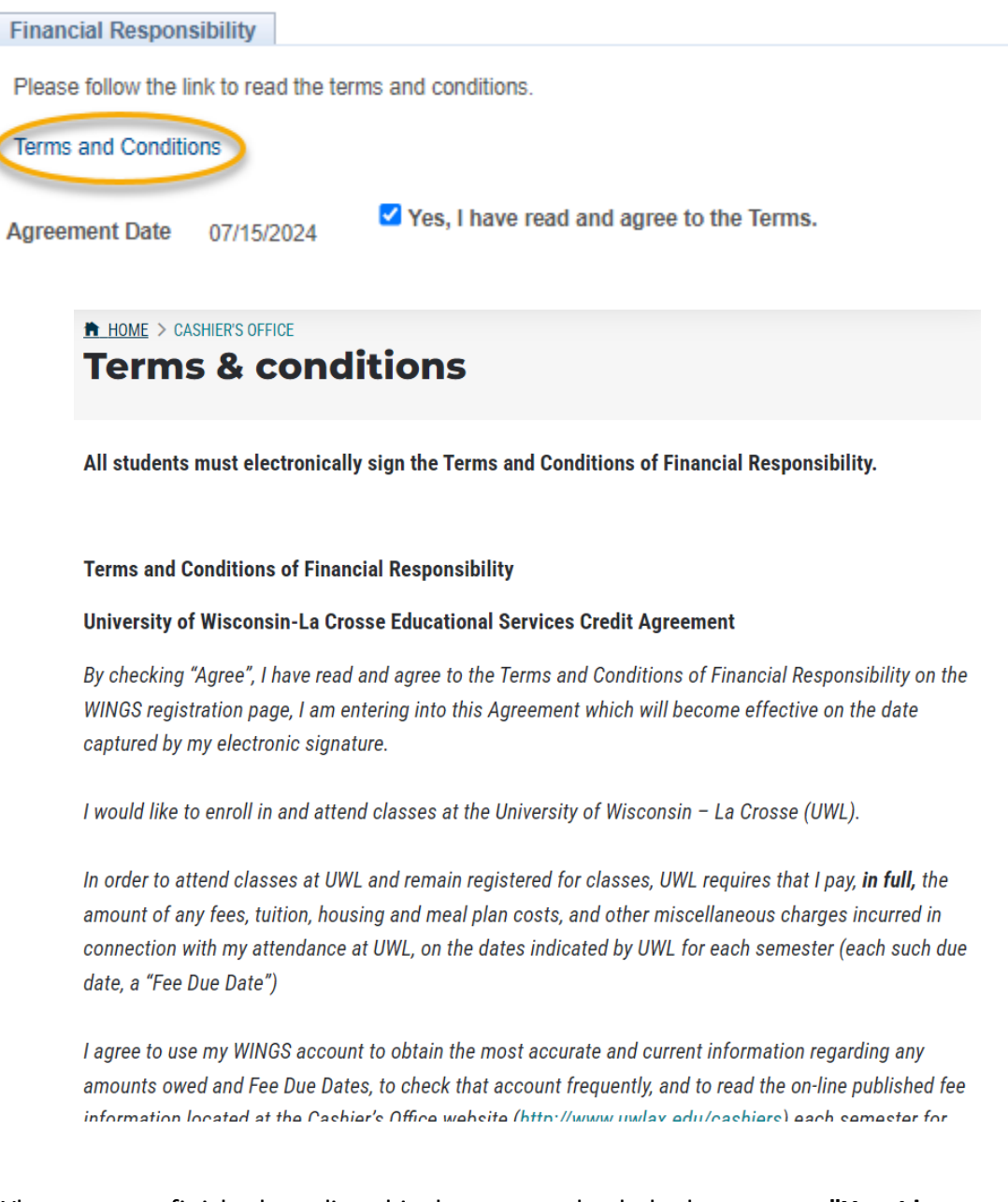

11. When you are finished reading this document, check the box next to "Yes, I have read and agree to the Terms" to agree to the terms and continue. Then click the link titled "Continue. You will have to click Finish Enrolling again."

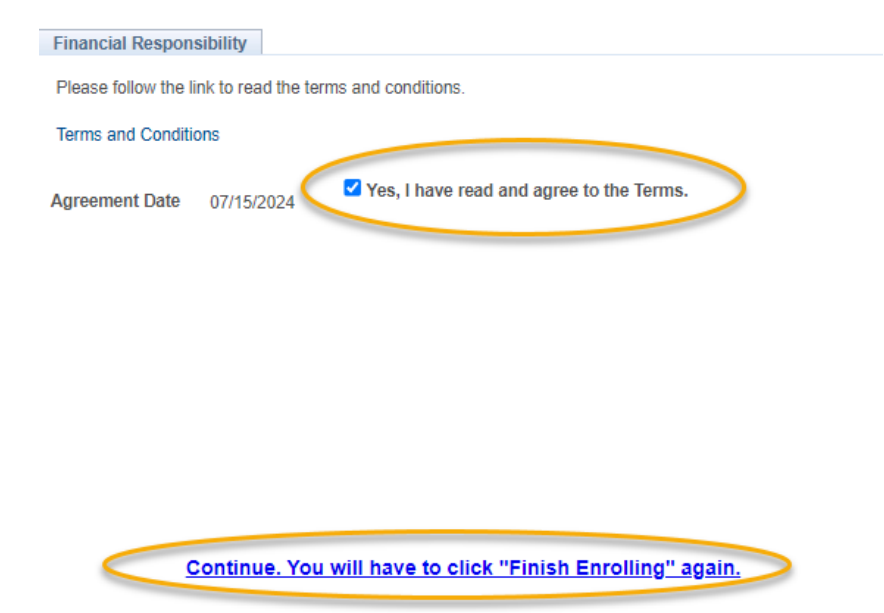

- 12. Step 2 will appear again. Click on Finish Enrolling again.
- 13. View your results.
  - a. A green check mark ✓ in the status field indicates that you have successfully enrolled in a course.
  - b. A red X indicates that you **have not** successfully added a course. If you received an X, review the error text to understand why. If you need help understanding why you were unable to register for the class, contact the Records and Registration Office.

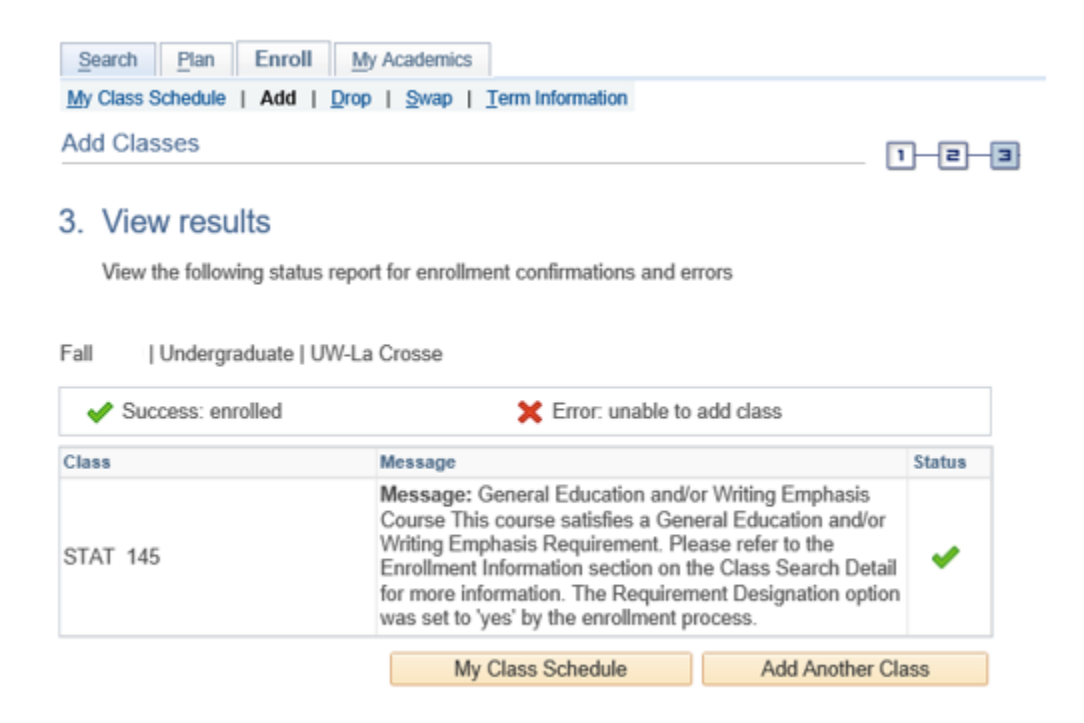

| Success: enrolled | X Error: unable to add class                                                                                                    |        |
|-------------------|----------------------------------------------------------------------------------------------------|--------|
| Class             | message                                                                                                    | Status |
| ENG 200           | Error: Class 1465 is full. If a wait list is available, select<br>Add Another Class to return to step 1. Select the class<br>link, select the wait list option and resubmit your request. | ×      |

14. View your course schedule after you register to ensure you have successfully enrolled in <u>all</u> your desired courses. Click on the My Class Schedule button underneath the results table.

| $\rightarrow$ | My Class Schedule | Add Another Class |
|---------------|-------------------|-------------------|
|               |                   |                   |

## Please note:

- After the fifth day for Fall & Spring semesters, you need instructor permission to add their class, even if it has a seat available. The last day to add with permission for a full semester class is the 10<sup>th</sup> day of classes.
- Winter and Summer terms have shorter deadlines. Classes shorter than full semester also have shorter deadlines.
- <u>Overrides</u>: Classes that are closed or have prerequisites that are not satisfied can only be enrolled in with permission from the instructor, department, and/or dean's office, depending on what is being overridden.
  - i. Overrides can be given electronically up through the 10<sup>th</sup> day, during which time the student should login to WINGS and register themselves after getting the override.
  - **ii.** Closed classes will still appear closed; if you have an override, you will be able to register anyway.

**Questions?** If you have questions about what courses to sign up for, please contact your advisor or the Academic Advising Center in 1209 Centennial Hall or at <u>advising@uwlax.edu</u>. If you have a question about an error or have trouble registering, contact the Records and Registration Office for assistance at <u>records@uwlax.edu</u> or 117 Graff Main Hall.